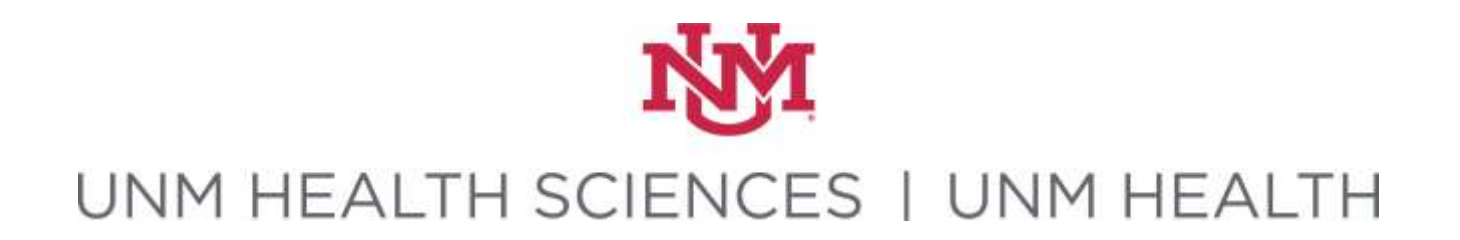

# Contract & Grant Accounting Update

April 21, 2023

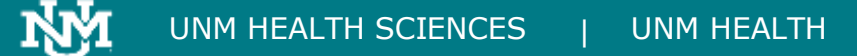

### FSD Inquiry Form Update

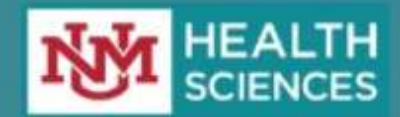

### **HSC FSD Inquiry Form**

Please let us know if you have any question, ideas, concerns or feedback for the UNM Health Sciences Center, Finance & Administration team.

Thank You for your submission!

#### Department

Please select which department your request is for. If you are not sure leave this field blank.

- O HSC Contract & Grant Accounting
- O HSC Sponsored Projects Office
- O HSC Unrestricted Accounting
- O RAFT Topics
- Other/Unknown

https://app.smartsheet.com/b/form/06140ff3e615443587961e68f04fa592

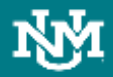

# 2023 Quarterly C&G Compliance Trainings

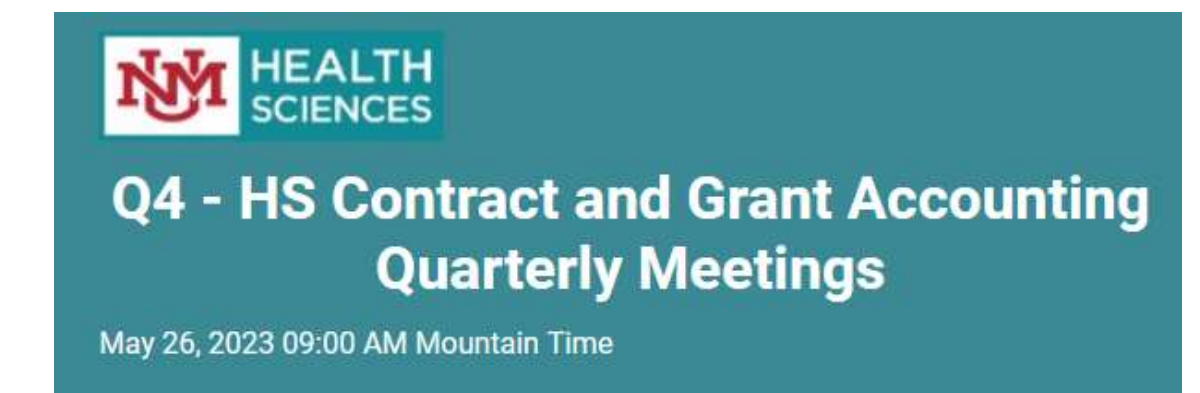

- May 26, 2023, 9-10 a.m.
- This meeting with focus on Common Compliance Issues and UNM Travel Booking Tool
- Sign up <u>https://app.smartsheet.com/b/form/68763b3f29d04e79bcc8e1396e4a76a8</u>

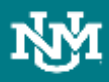

# MyReports- FNRGSLB - Grant Salaries Report

| 🐵 HtmlPage — Mozilla Firefo                                                                                                    | ж                                  |                                                 |                    | <u>191</u> 9 |   | $\times$ |
|----------------------------------------------------------------------------------------------------|------------------------------------|-------------------------------------------------|--------------------|--------------|---|----------|
| O A = https://myre                                                                                                    | eports. <b>unm.edu</b> /ibi_apps/i | un.bip?BIP_REQUEST_TYPE=BIP_RUN8                | BIP_folder=IBFS%25 | 80%          | ☆ | ≡        |
| MyReports.                                                                                                    | nm.edu                             |                                                 | N.Y.               |              |   | ^        |
| Index                                                                                                    | NRGSLB - Grant Salary I            | Labor Benefits Encumbrance Report               |                    |              |   |          |
| USE * TO WILDCARD ENTRIES,                                                                                                    | NDEX BEGINNING 997 LIKE 997*       | , OR ENDING 20J OR 20R AS *20*<br>H Reset Selec | TIONS              |              |   |          |
| SEARCH RESULTS:                                                                                                    | 10                                 | SELECTED VALUES:                                |                    |              |   |          |
| Dencerture Dencert                                                                                                    | Tupouou Drouoou                    |                                                 | Coour Pu           | 11.          |   |          |
| Inception to Date                                                                                                    | Prior Month                        | Prior Month's Calendar Year V                   | No grouping V      |              |   |          |
| inception to Date +                                                                                                    |                                    |                                                 | B I B              |              |   |          |
| Single Month<br>Range of Months<br>Fiscal View<br>Inception to Date<br>Disputy Encumbrances<br>Show labor redistribution of<br>Aggregate labor distribution | NNS S                              | elect report output type                        | ACTIVE REPORT      | PDF          |   |          |

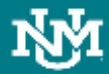

# Signature Authorization Forms

• We will add PI attestation to the - Submit For Department Review Endorsements

• A new activity will be added to all Click records for OEI

# Sponsored Project Year End Billing

• State of New Mexico Agency Deadlines are being verified.

• Once all agency deadlines have been identified and confirmed, dates and deadlines will be communicated in the Sponsored Project Offices Weekly Newsletter.

# What is Effort Certification?

- The Principal Investigator or responsible official certifies that the salaries and wages on restricted awards were reasonable in relation to the work performed.
- Policy E120 in the Faculty Handbook
- Uniform Guidance requirements under 2 CFR 200.430

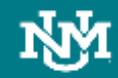

## **Current Process**

- Semi-Annually
- By employee
- Exempt (5R) including faculty, staff, and post-docs
- Pre-review completed by department employees
- Certification completed by PIs

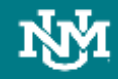

# **Issues with Current Process**

- Multiple pre-reviewers and PIs per employee
- Requires Learning Central training and BAR role
- Email Notification errors and issues
- Manual work involving FSM
- Requires MyReports and other reporting options to assist with process
- System is not user-friendly or intuitive

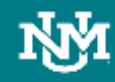

# **Effort Certification Delinquencies**

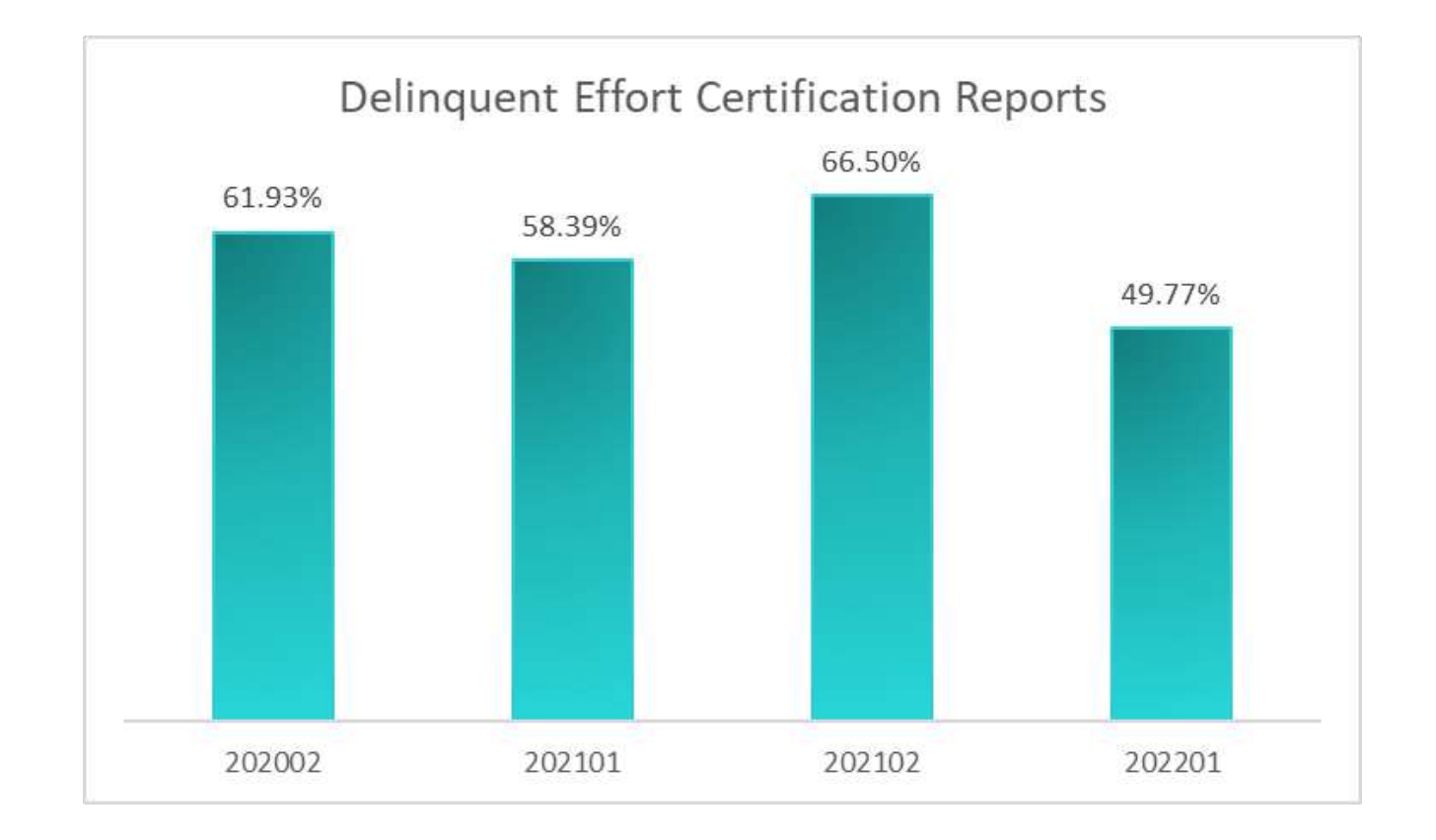

• 202202 EC is currently in process

# **New Process**

- By Fund/Index
- One certification for all employees on fund
- Budget Period End Date or Annually (multi-year)
- Pre-review by department employee Always one person
- Certification by PI Always one person

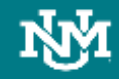

# Advantages

- Timelier review and certification
- No delay from project end dates and certification
- Less certifications required less administrative burden for PI
- Access to certification can be obtained directly from emails
- No BAR role necessary
- Access to salary and operating fund expenditures in system
- Elimination of multiple pre-reviewers and/or certifiers
- Matches audit requests

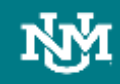

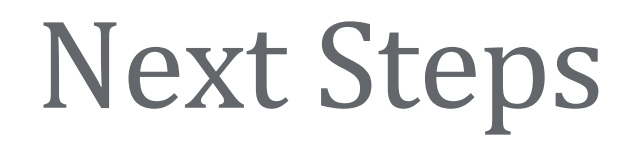

• Continue technical work in APEX

• Beta Testing by departmental personnel

• Schedule training sessions and development of training material

• Go live – estimated Fall 2023

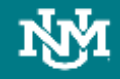

# Questions

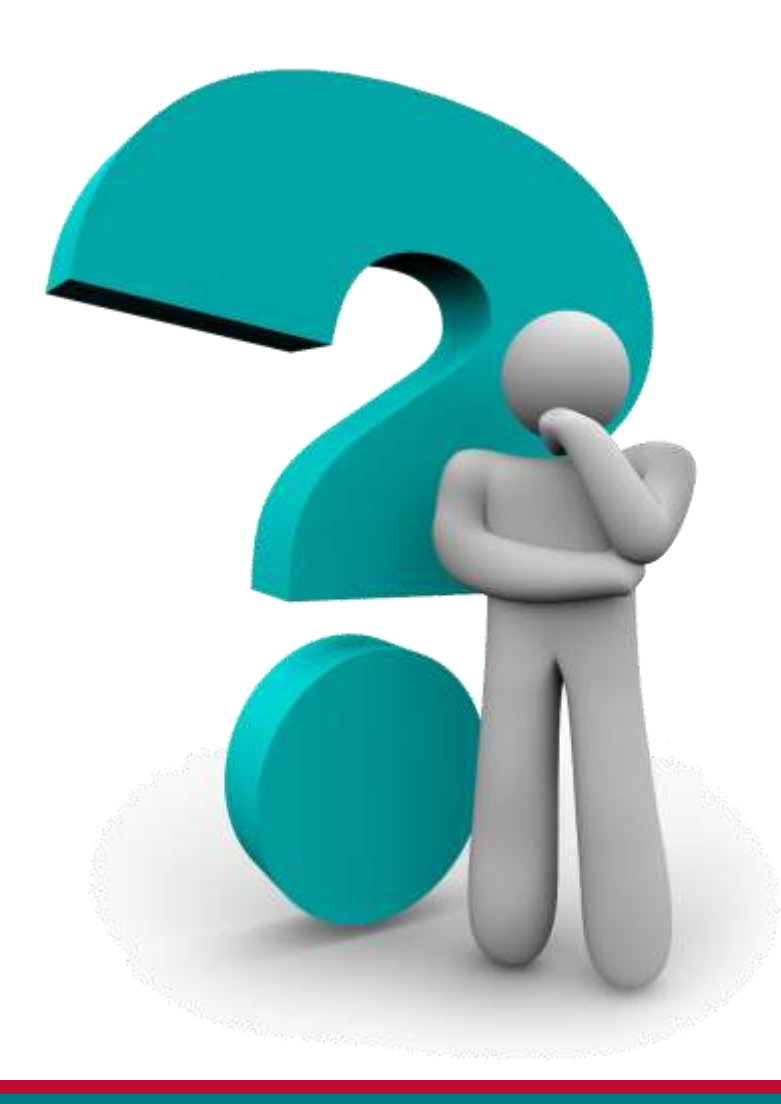

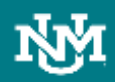

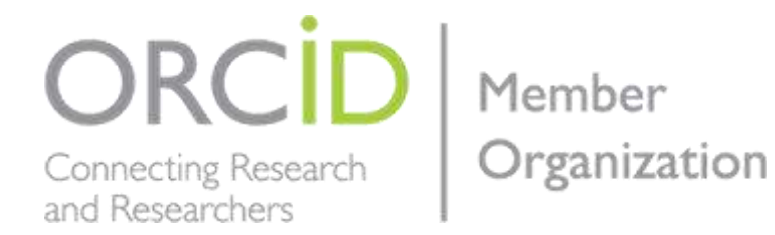

HEALTH SCIENCES LIBRARY & INFORMATICS CENTER

### April 21, 2023

#### ENHANCE YOUR SCHOLARLY VISIBILITY WITH ORCID

LORI SLOANE, HSLIC DATA MANAGER

THEALTH SCIENCES LIBRARY THE UNIVERSITY OF NEW MEXICO HEALTH SCIENCES

# What is ORCID and why do you need one?

### Open Research and Contributor ID

It is a not-for-profit organization with the vision to create a "world where all who participate in research, scholarship, and innovation are uniquely identified and connected to their contributions across disciplines, borders, and time."

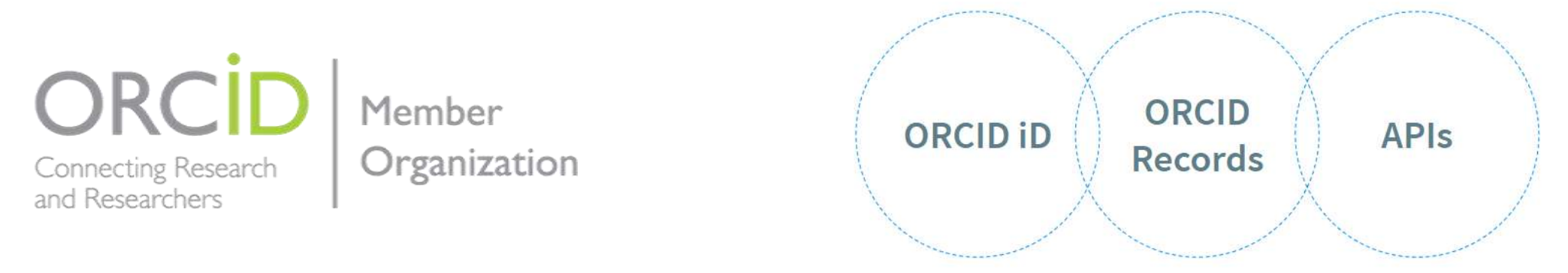

I health sciences library The UNIVERSITY OF NEW MEXICO HEALTH SCIENCES

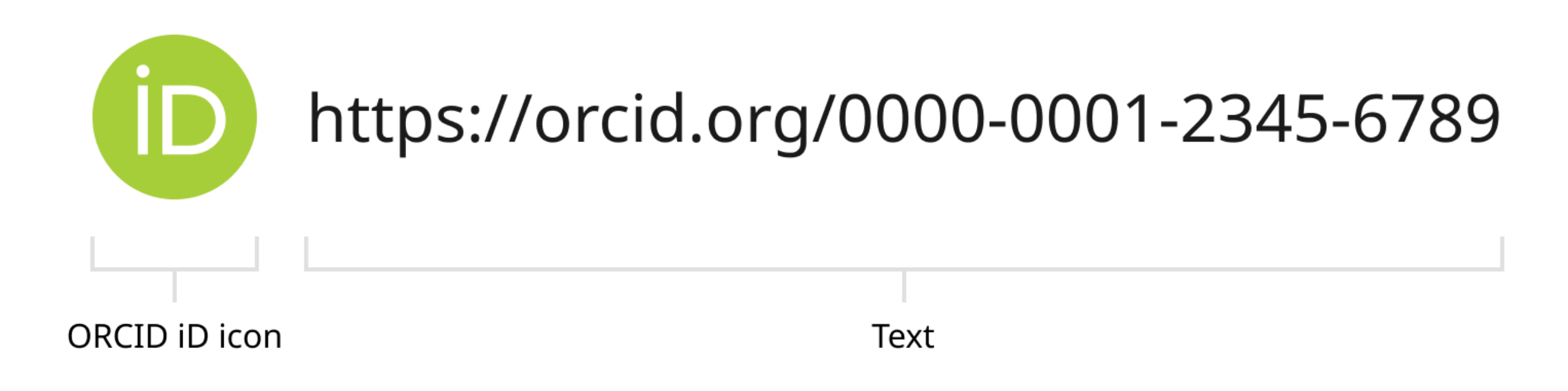

### Unique, persistent identifier for researchers

MA HEALTH SCIENCES LIBRARY THE UNIVERSITY OF NEW MEXICO HEALTH SCIENCES

| https://orcid.org/<br>0000-0002-1189-6                                 | 338 | Name<br>Amy Jankowski                                                                                        | A Printable version |
|------------------------------------------------------------------------|-----|----------------------------------------------------------------------------------------------------|---------------------|
|                                                                        |     | Activities                                                                                                   | Expand all          |
| Websites & social links                                                | >   | > Employment (3)                                                                                             | 🚍 Sort              |
| College of University Libraries &<br>Learning Sciences Faculty Profile |     |                                                                                                    |                     |
|                                                                        |     | > Education and qualifications (2)                                                                           | <u></u> Sort        |
| Other IDs                                                              | >   |                                                                                                    |                     |
| ResearcherID: O-7624-2017<br>Scopus Author ID: 57195918246             |     | > Membership and service (1)                                                                                 | <del>,</del> F Sort |
|                                                                        |     | V Works (5)                                                                                                  | <u></u> Sort        |
| Keywords                                                               | >   |                                                                                                    |                     |
| Libraries, STEM, Life Sciences,<br>Information Literacy, Outreach, A   |     | Strategic source evaluation: addressing the container conundrum                                              |                     |
|                                                                        |     | Reference Services Review                                                                                    | Show more detail    |
| Countries                                                              | >   | 2019-08-01   Journal article<br>DOI: <u>10.1108/rsr-04-2019-0024</u><br>Part of ISSN: <u>0090-7324</u>       |                     |
| United States                                                          |     | Part of ISSN: 0090-7324                                                                                      |                     |
|                                                                        |     | Source: Amy Jankowski                                                                                        |                     |
|                                                                        |     | Biology Student Perceptions of Information Literacy Instruction in the Context of an Essential Ski<br>Series | lls Workshop        |
|                                                                        |     | Issues in Science and Technology Librarianship                                                               | Show more detail    |

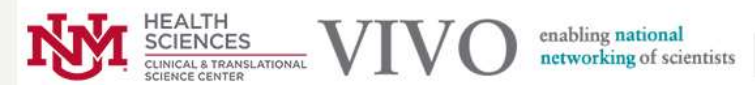

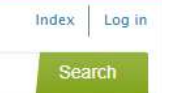

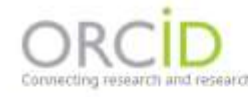

SIGN IN/REGISTER English ~

|                                 | A is this you? Sign in to start editing                                                                                                    | 🖨 Primable versio                                                 |
|---------------------------------|----------------------------------------------------------------------------------------------------|-------------------------------------------------------------------|
|                                 | C                                                                                                    | •                                                                 |
| https://orcid.org/              | Christophe Gerard Lambert                                                                                                    |                                                                   |
| 0000-0003-1994-2893             | christophe deraid cambert                                                                                                    |                                                                   |
|                                 | tiams<br>Christophe Gerard Lambert                                                                                                    |                                                                   |
| Websites & social links >       | Activities                                                                                                    | Expand all                                                        |
| University of New Mexico Health |                                                                                                    |                                                                   |
| Scimoles Centility              | > Employment (1)                                                                                                    | ₹ Sort                                                            |
| FidiMed                         | The summer of the                                                                                                    |                                                                   |
| Google schilter                 |                                                                                                    |                                                                   |
| west and to                     | Education and qualifications (3)                                                                                                    | F Sort                                                            |
| Southing                        |                                                                                                    |                                                                   |
| vimen                           |                                                                                                    |                                                                   |
| Golden Helix blog articles      | > Funding (8)                                                                                                    | ≓" Sort                                                           |
|                                 | ✓ Works (50 of 55)                                                                                                    | ₹ Sort                                                            |
|                                 | To contemporation -                                                                                                    | 200 - 20<br>Alia                                                  |
|                                 | them per paper 58 + Page 1 M Z C >                                                                                                    |                                                                   |
|                                 | Genetic variation in CSF2 (5q31.1) is associated with longitudinal susc<br>anemia, and all-cause mortality in a high-burden malaria and HIV reg | eptibility to pediatric malaria, severe malarial<br>ion of Kenya. |
|                                 | Tropical medicine and health                                                                                                    | Show more detail                                                  |

People Organizations Research Events Home

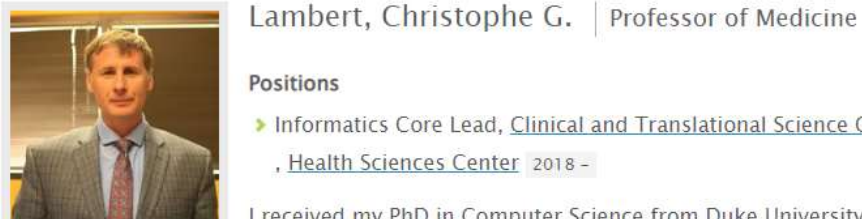

Co-author Network Positions > Informatics Core Lead, Clinical and Translational Science Center Map of Science , Health Sciences Center 2018 -Se <u>Co-investigator</u> I received my PhD in Computer Science from Duke University in Network 1997. In August 2014, following a faculty appointment at Montana *③* 招張 State University Department of Computer Science, and nearly 15 years as CEO of a bioinformatics software company, Golden Helix, I became a faculty member in the University ⊠ CGLambert@unm.ed of New Mexico Center for Global Health, Division of Translational Informatics, and ⊠ CGLambert@salud.un Department of Internal Medicine. My research areas include clinical research informatics, bioinformatics, and s (... more)

Websites > Orcid

u

m.edu

- Global Health
- Informatics

₩ 505-272-9709

Contact Info

- Research Gate
- Google Scholar

HEALTH SCIENCES LIBRARY & INFORMATICS CENTER

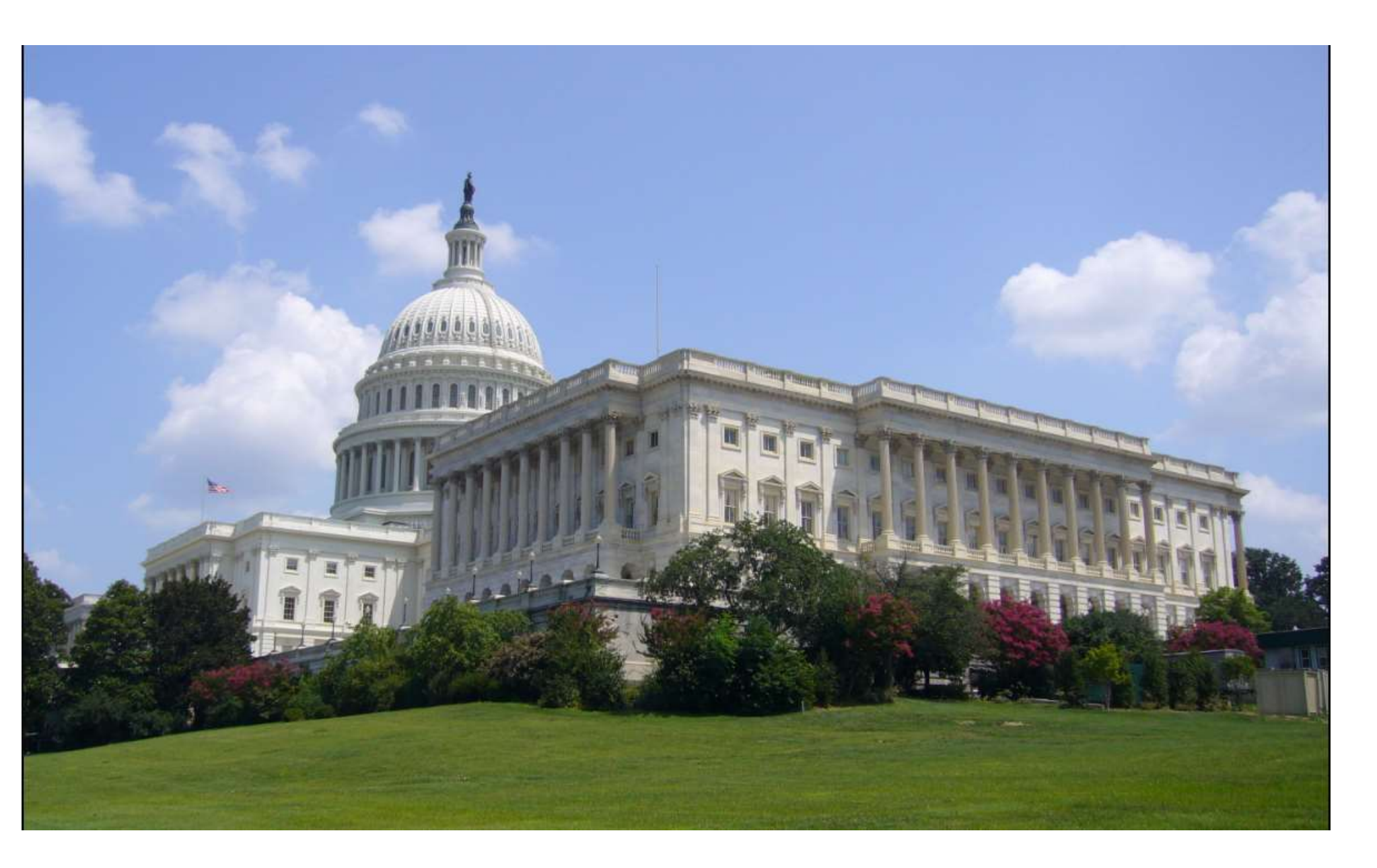

Federal Funding Mandates

MALTH SCIENCES LIBRARY THE UNIVERSITY OF NEW MEXICO HEALTH SCIENCES

### NIH, AHRQ, and CDC are required to have ORCID iDs Federal Funding NATIONAL SCIENCE AND TECHNOLOGY COUNCIL Requirements

□ National Security Presidential Memo• 33 4(b)v) (Jan• 2022

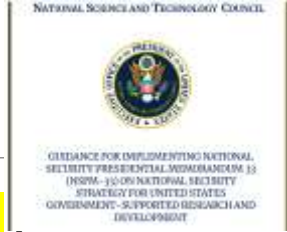

"Consistent with applicable Federal laws and statutory authorities, within 1 year of the date of this memorandum, funding agencies shall establish policies regarding requirements for individual researchers supported by or working on any Federal research grant to be registered with a service that provides a digital persistent identifier for that individual."

WH Office of Science and Technology Policy (August 2022)

By December 31st, 2024, federal agencies should submit to OSTP [[an] update to their public access plans specifying approaches taken to implement the **EDPIJ** provisions. Agencies should complete and publish full policy development for plans implementing these provisions by December 31st, 2026, with an effective date no later than one year after the publication of

the agency plan.

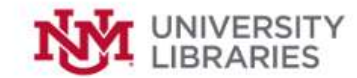

#### ORCID

| What is ORCID? |   |
|----------------|---|
|                | - |

Why ORCID?

Get an ORCID

**Add Your Works** 

**Use Your ORCID** 

#### What Is ORCID?

ORCID--or Open Researcher and Contributor Identifiers--are unique IDs that you can use as a researcher to identify your academic work. The IDs help funders, publishers, scholarly societies, and other researchers to quickly find and distinguish your work from materials created by other researchers with similar names. ORCIDs are being used increasingly by publishers ranging from the Royal Society to PLOS, the American Geophysical Union, IEEE, and Wiley.

To get started with ORCID, follow these three steps:

1.) Get an ORCID for free at https://orcid.org/register. Use your UNM email to register.

 Add your scholarly works: Once you've created your ORCID ID, you can add works to your record, set up automatic updates, or delegate management of your account to someone else.

3.) Use your ORCID ID: Include your ORCID ID on your webpage, when you submit publications, on grant applications, and in other research workflows to ensure that you get credit for your work.

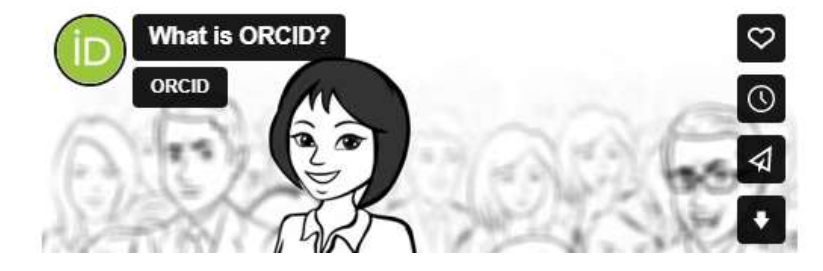

#### Ask a Librarian Chat | Email TXT (505) 431-4711

Find Guides Search

#### Librarian

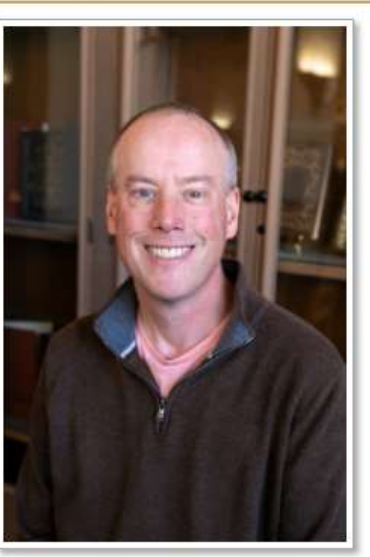

Jon Wheeler

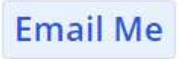

Schedule Appointment

#### https://libguides.unm.edu

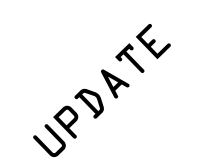

### NIH DMSP Budgeting & Application Instructions - Tip Sheet

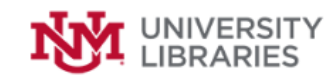

University Libraries / Research Guides / NIH Data Management and Sharing / Budgeting

#### NIH Data Management and Sharing

Information on allowable costs and other resources.

|      | -          |     |         |
|------|------------|-----|---------|
| Data | management | and | sharing |

plans

Home

#### Budgeting

Clinical and human participants research

**Data Ethics** 

Data sharing and preservation

#### Budgeting Resources

- Forecasting Costs for Preserving, Archiving, and Promoting Access to Biomedical Data
  - Studies from the National Academies of Sciences, Engineering, and Medicine that provide frameworks for costing out data management and preservation.
- Forecasting Costs for Biomedical Data: Public Webinars
   The webinar series focus on approaches for research communities, funding organizations, and data storage Providers.
- Grants & Funding: Develop Your Budget
  From the NIH grant application guide.
- National Institute of Mental Health Data Submission Cost Estimation Tool
   Link to an Excel worksheet for cost estimation.
- Council on Government Relations Readiness Guide Chapter 4 Budgeting & Costing

Page includes a link to download the chapter in PDF format.

NIH DMSP Budgeting & Application Instructions - Tip Sheet

| Ask a Librarian   |
|-------------------|
| Chat   Email      |
| TXT (505) 431-471 |

| Find Guides | Search |
|-------------|--------|
|-------------|--------|

#### **UNM Service Catalog**

Help with budgeting is available from multiple research support services.

- UNM Libraries Research Data Services
- UNM Libraries Ask a Librarian
- UNM HSLIC Ask a Librarian
- Faculty Research Development
   Office

#### https://libguides.unm.edu/nih-data-sharing

#### A INFORMATICS CENTER THE UNIVERSITY OF NEW MEXICO HEALTH SCIENCES

### R FOR REPRODUCIBLE

Presented in collaboration from HSLIC, CTSC, EPSCoR and University Libraries

UNM Health Sciences Researchers are invited to participate in a 5-day workshop to learn about manipulating, visualizing, understanding, and analyzing your data in R. R is a programming language coded in the user interface tool, RStudio.

#### MAY 15- 19, 2023 1:30-4:30 P.M. | MONDAY - FRIDAY

CTSC Conference Room UNM Health Sciences North Campus

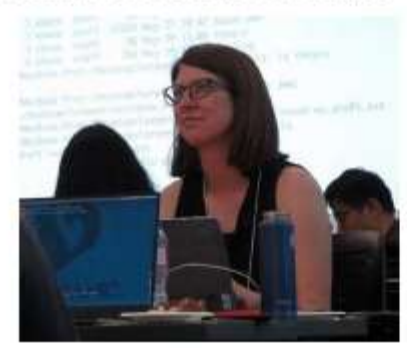

Registration – FREE Open to anyone who works or studies on the HSC

campus.

Register by scanning the QR Code or going to the link: https://goto.unm.edu/registration

Space provided for 20 in-person participants, others may attend virtually through Zoom.

#### Sample Schedule

#### DAY 1

Introduction to R, RStudia and RMarkdown The RMarkdown is used for writing reproducible, dynamic reports with R. Learn how to manage projects in R.

#### DAY 2

Manipulation of data tables

DAY 3 Creating publication-quality graphics with ggplot2

#### DAY 4 Introduction to logistic regression

DAY 5 Making predictions from a logistic regression model

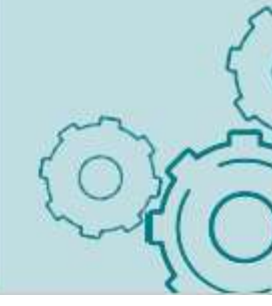

HSLIC in coordination with CTSC, University Libraries and EPSCoR are hosting the "R for Reproducible Scientific Analysis" Workshop on May 15-19th. Everyone is welcome to attend.

#### HEALTH SCIENCES LIBRARY THE UNIVERSITY OF NEW MEXICO HEALTH SCIENCES

# References & Credits

https://info.orcid.org/what-is-orcid/

National Security Presidential Memo. 33 4(b)v) (Jan. 2022)

<u>WH Office of Science and Technology Policy (August 2022)</u>

<u>UNM ORCID Library Guide</u>

UNM NIH Data Management and Sharing Library Guide

Slide Content, by Amy Jankowski and Jonathan Pringle

ORCID images and branding

US Capitol, by snty-tact, https://upload.wikimedia.org/wikipedia/commons/8/88/WDC\_Capitol\_ <u>l.jpg</u>

### HSC sponsored projects/ RAFT Training Click-Agreements (SUBAWARDS)

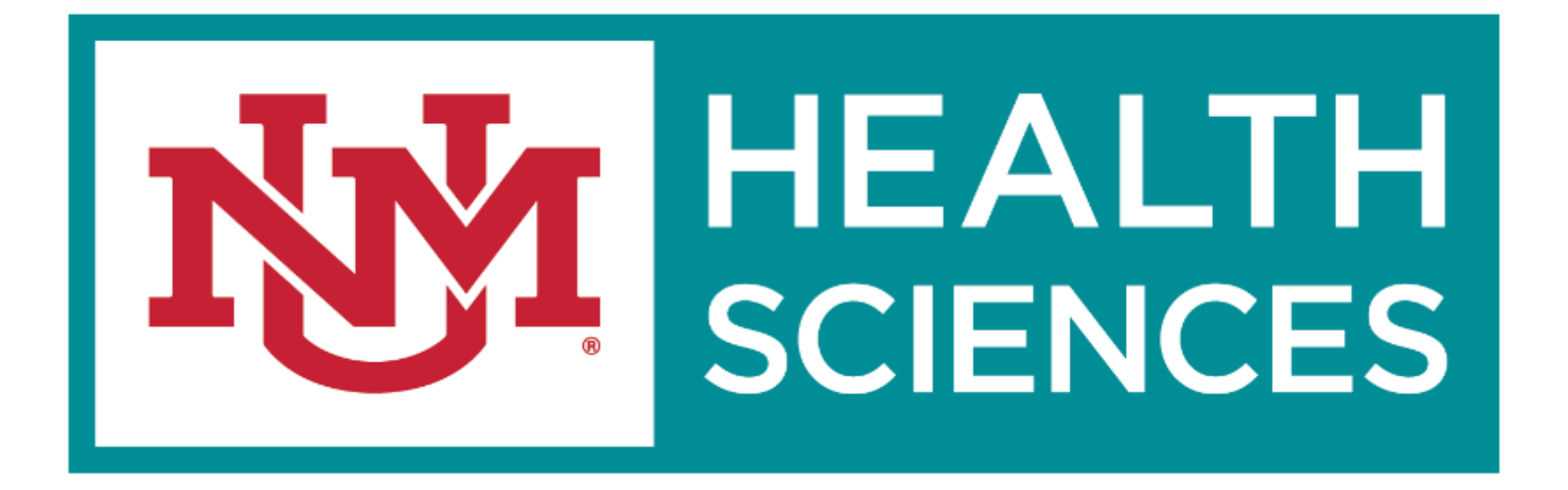

### Logging In

| Enter yo                         | ur User Na                 | me and Password here:                              |                   |
|----------------------------------|----------------------------|----------------------------------------------------|-------------------|
| [                                | Ч.Ул                       | HEALTH<br>SCIENCES                                 | Sec<br>for<br>Hea |
|                                  | UNM                        | 1 HSC Login                                        | нѕс               |
|                                  | Non                        | HSC Login                                          | Pass              |
| f you are<br>HSC NetIE<br>putton | member of<br>, please clic | UNM HSC and have a curre<br>k on the UNM HSC Login | it Log            |
| vation.<br>Ni other, p           | ease click o               | n the Non HSC Login button                         |                   |

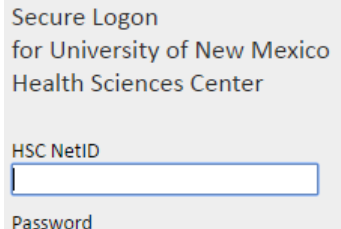

• This login screen can also be reached directly at: https://era.health.unm.edu/Agreements

- If you have problems logging in, please contact the administrator below:
  - Sean Gonzales, <u>SGonzales@salud.unm.edu</u>, 505-272-3495

### Creating a New Subaward Agreement

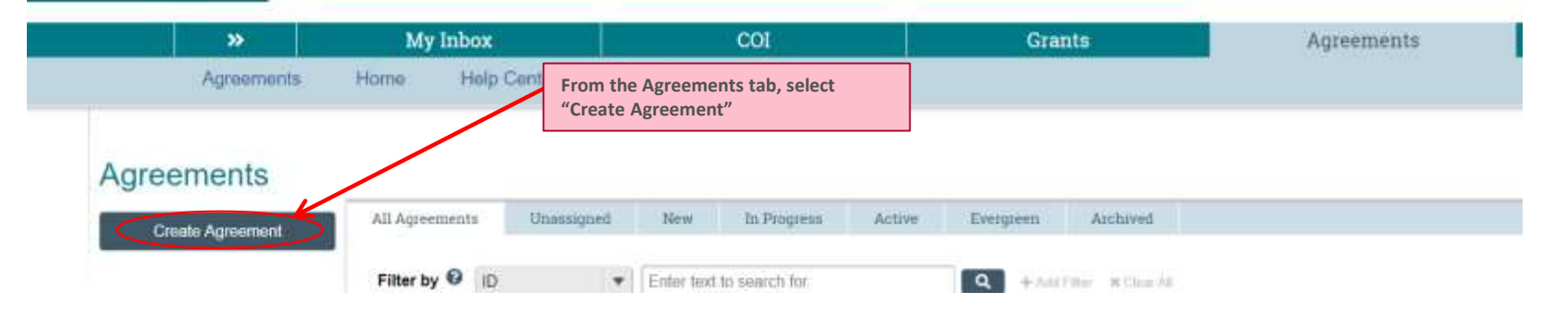

\*Note\* The department is to initiate ALL New Subawards and Subaward amendments in the Agreements module.

MA BEALTH SCIENCES THE UNIVERSITY OF NEW MEXICO HEALTH SCIENCES

### **Creating a New Subaward**

#### Agreement Upload

1. Agreement manager/Principal investigator:

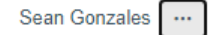

#### 2. \*Agreement creator/administrator: Caitlin Vinyard ... 🔘

First draft to be generated internally?

For Subawards:

Please check off "First Draft will be generated internally". We generally generate the subaward agreement for outgoing subawards. In very rare cases We will use the subawardee's template.

### Creating a New Subaward Agreement

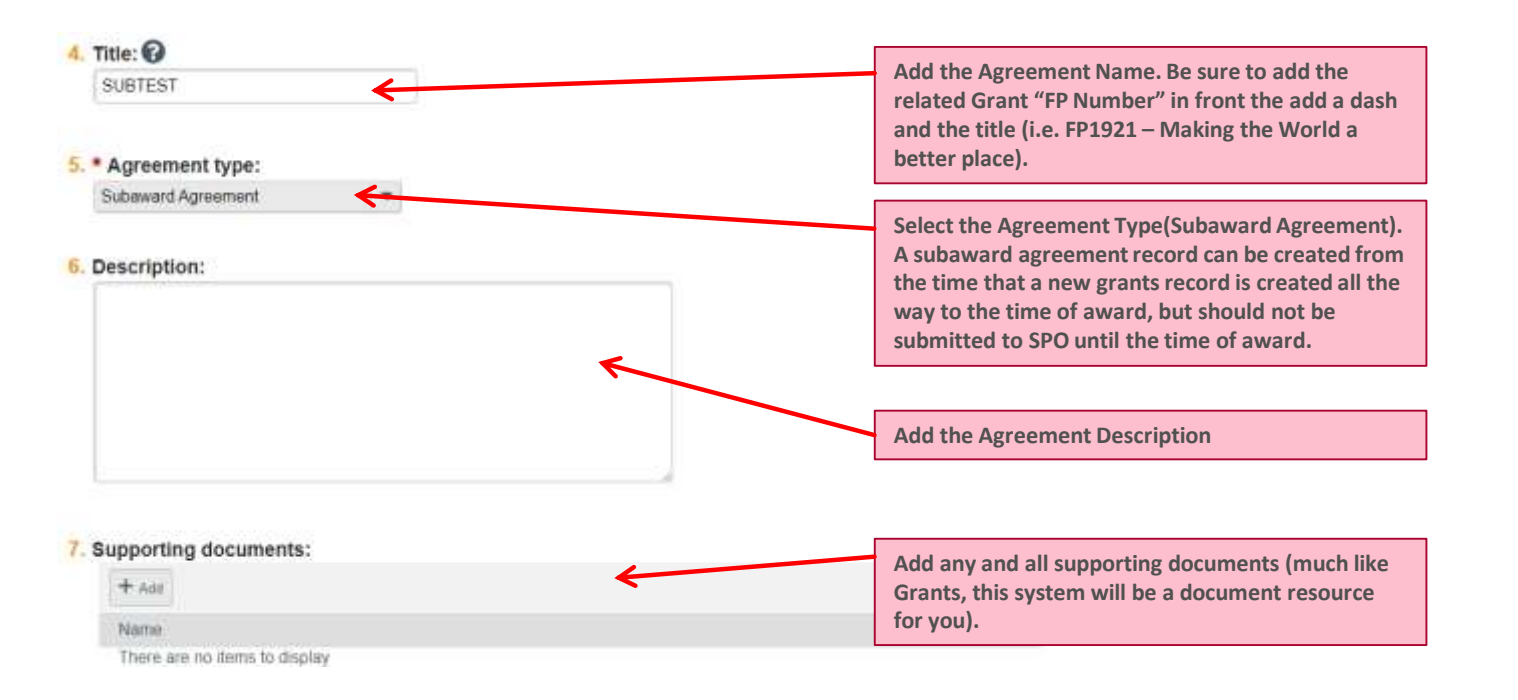

### Creating a New Subaward Agreement

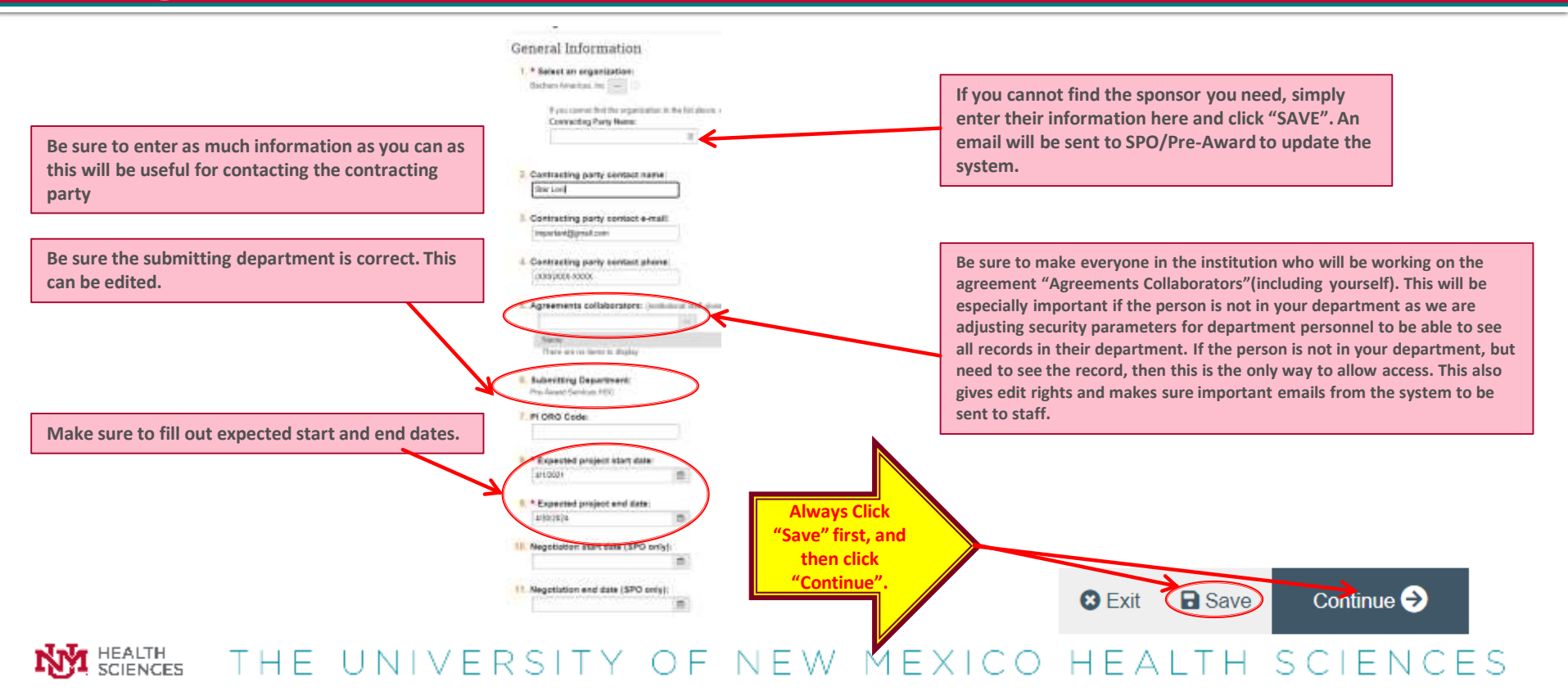

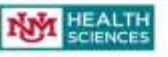

Agreement (Initial Carlas bi Limamonton

Woman of Links of

Na Are Here: 🖬 John Dr. Terr of Internet Column Editing: SUB00000140

Agreement Information

\* Prime funding agency: 

Prime award ID: ELCO-

Subrecipient Pi first name 110-

4. Subrecipient PI last name: Gamile

Direct Costs

100 000

6 Indiana Costs \$4,500

\* Total Conta

E Focal monitor's name:

12 Banner fund number

1100.004.00

Atystem Vieres (Barola) -

\* Presse elaborate

10. Subject to FPATA: . 7m C In Ctul

10CM

### **Creating a New Subaward Agreement**

Be sure to fill out all of this information. The PRIME award ID and whether it is subject to FFATA(how to find FFATA explained below), The Fiscal Monitor and banner fund number will be the same as for your Grant record related to this agreement.

> If there is Carryover or "Carry forward", then please elaborate as to why as it is UNMHSC policy to not allow automatic carryforward and any carryforward needs justification. This box will only appear if "yes" is selected for question 9.

FFATA (Federal Funding Accountability and Transparency Act) information can be found in the NOA(Notice of award) in the Grants module. It can either say Subject to FFATA, Subject to Federal Funding Accountability and Transparency Act, or subject to the transparency act. I recommend downloading and opening the PDF, pressing CRTL + F on your keyboard and typing in "subject to", and then seeing all of the items that your award is subject to. If you do not see anything that looks like example to the right or what has been mentioned, then odds are your grant or contract isn't subject to FFATA.

If the banner fund number isn't available in the grants record, then your Subaward Specialist will fill this out when the number becomes available.

Eased on the project period start date of this project, this award is likely subject to the Transparency Act. subaward and executive compensation reporting requirement of 2 CFR Part 170. There are conditions that may enclude this award, see http://grants.nih.gov/grants/policy/awardcomittions.htm for additional eward applicability information.

HEALTH SCIENCES

### Where Do I Find the Prime Agreement/Award?

| HEALTH                         |                                                                                          |                                                       |                                                    |                                                                                                    |                                                              |                                             |                        |
|--------------------------------|------------------------------------------------------------------------------------------|-------------------------------------------------------|----------------------------------------------------|----------------------------------------------------------------------------------------------------|--------------------------------------------------------------|---------------------------------------------|------------------------|
| SCIENCES                       |                                                                                          |                                                       |                                                    |                                                                                                    |                                                              |                                             |                        |
| My lobax                       | COX Cranto                                                                               | Agreementa                                            | IBB                                                | Site Administ                                                                                                  | contact U                                                    | N I                                         |                        |
| Reputs                         |                                                                                          |                                                       |                                                    |                                                                                                    |                                                              |                                             |                        |
| (Depente - Test                |                                                                                          |                                                       |                                                    |                                                                                                    |                                                              | P Admin Viter @Hee                          |                        |
| Test                           |                                                                                          |                                                       |                                                    |                                                                                                    | 1                                                            | Page 212108 Furning Schedesion              | lj                     |
| Current State                  | Prost Louise In Trans Date (190 Additional                                               | Doperty Dobertes                                      | nd .                                               |                                                                                                    |                                                              |                                             |                        |
| Oraft                          | SPO Additional Documents                                                                 |                                                       |                                                    |                                                                                                    |                                                              | The Prime Agree                             | ement or Award can be  |
| This Transing Subsequences     |                                                                                          |                                                       |                                                    |                                                                                                    |                                                              | located in the G                            | rante Modulo > In the  |
| Protection and                 | and a second second second                                                               |                                                       | COMPANY CONTRACTOR                                 | The second second second second second second second second second second second second second second second s |                                                              | Awardad Dasar                               | d > Under CDO Addition |
| - Ster Octore                  | SPO Internal                                                                             | Proposal/SPO Info                                     | Awards                                             | Exceptions                                                                                                    | Outgoing Sub-Award                                           | Awarded Record                              | a-> Under SPO Addition |
| View OVIctors at:              | Internal Budget Worksheet (KSW)<br>There are no forms to cligatey                        | Proposal<br>Diversi are no Aerte to<br>chipter        | Award Document<br>There are so denta-to<br>chickey | These are not detector<br>clockary                                                                             | Subcontract<br>There are no terms to implay                  | documents.                                  |                        |
| Vew Sinethan Progress          | Award Budget Sheet                                                                       | NFA or Application Guidance<br>Third ore no derité to |                                                    | Tenetine Warver<br>Trace are no dorm to                                                                        | Unrestricted Subcontract<br>Them are no terrs to motory      | RTEF-NCE                                    |                        |
| My Activities                  | Cost Share Form                                                                          | Progress Report<br>Trace are no darts to              | No-Cost Extension<br>There are no forms to         | Pi Effort Exclusion<br>These are no items to                                                                   | FAA Rate Agreement<br>Them are by don't is slightly          | Payment Due Involce<br>These alo no does to |                        |
| CE SPQ Administration          | HSC F&A Split Budget Cetall (or F&A Split Form):<br>There are in Arms in dealers         | Just in Time lefo<br>There are no fame to             | Early Termination Attachment                       | Building Medification Form                                                                                     | Latter of intent                                             | Copy of Check<br>There are no deno to       |                        |
| 12 Gely M & NEW Property       |                                                                                          | despilling                                            |                                                    | Other Exceptions                                                                                               |                                                              | Rocking Income united                       |                        |
| EN Subra For Department Review | Nain Campas F&A 3plit Budget Detail (or F&A 3plit Form)<br>There are no learns to depray | Mez. Documents:<br>Thore are no itema to<br>deplay    |                                                    | There are no does to deplay                                                                                    | Purget & Budget Justification<br>There are no nonests deploy | Tripes are no items to<br>deploy            |                        |
| Call Depart PA 124             | Vice Chancellor Approvel Document:                                                       |                                                       |                                                    |                                                                                                    |                                                              |                                             |                        |
| TET HISH                       | Expert Control                                                                           |                                                       |                                                    |                                                                                                    |                                                              |                                             |                        |
| Stagenation Concreme (Activity | Export Control Clearance                                                                 |                                                       |                                                    |                                                                                                    | Detarment Verification                                       | CAGA Correspondence                         |                        |
| S Popul Corrects               | There are an iness to degray                                                             |                                                       |                                                    |                                                                                                    |                                                              | chupley                                     |                        |
| Export Canena                  |                                                                                          |                                                       |                                                    |                                                                                                    |                                                              |                                             |                        |
| Hamagi SPO                     | WA BOU                                                                                   |                                                       |                                                    |                                                                                                    | Correspondence<br>There are no deres to mislay               |                                             |                        |
| 6 SPO Adminut Documents        | Change of Institution(#)<br>There are no long to degray<br>Determent Vertication         |                                                       |                                                    |                                                                                                    |                                                              |                                             |                        |

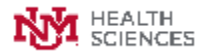

### **Creating a New Subaward Agreement - Documents**

| E D. Same distances                                                                                                    | Vos Are Here: SUBUCCO000018                                                                                                    |   | Be sure to add any uploads that don't have "(SPO Only)" noted in their text.                                                                                    |
|----------------------------------------------------------------------------------------------------|----------------------------------------------------------------------------------------------------|---|----------------------------------------------------------------------------------------------------|
| USER Agroundent<br>USER Agroundent<br>Information<br>Submitted University<br>Guide Back<br>Assessment<br>Computers<br>Instructure | Subaward Uploads   Prime award/agreement:  Ferre  Ferre  Ferre  Subaward Uploads  *** *** *** *** *** *** *** *** ***                                                                                          | < | Upload the prime agreement here. If this<br>a new year of funding, then <u>ALWAYS</u> add<br>the <u>NEW</u> prime award for that year.                          |
|                                                                                                    | + and<br>Nerve<br>There are to items to degree<br>3. Subtractipient statement of work:<br>+ and<br>Nore<br>Toyco are no items to degree                                                                        |   | If you cannot find one of the documents,<br>the please ask your subaward specialist<br>as to how to best obtain the document.<br>They are always happy to help! |
|                                                                                                    | Subrecipient budget & justification:     + sai     Home     Troro are no items to diagram      Subrecipient F&A rate agreement:     + sai     Troro are no items to diagram      Troro are no items to diagram |   |                                                                                                    |

### **Creating a New Subaward Agreement – Documents Cont'd**

| <ol> <li>COI documentation (Either the subrecipient is listed in the FDP Clearinghouse, or they hav<br/>been added to the Click record as non-UNIM Personnel and have/are completing a COI<br/>disclosure) (SPC Only):</li> </ol> |                                                                                                    | 12. Subrecipient W-9 (W-8 if foreign):                                                                                                    |                                                                                                    |
|----------------------------------------------------------------------------------------------------|----------------------------------------------------------------------------------------------------|----------------------------------------------------------------------------------------------------|----------------------------------------------------------------------------------------------------|
| + aa                                                                                                    |                                                                                                    | Name                                                                                                    |                                                                                                    |
| Plane<br>There are no terms to deploy                                                                                                    |                                                                                                    | There are no ferms to display                                                                                                    |                                                                                                    |
| 7 Dehament originals for subracipient institution and subra                                                                                                    | aciolest BI (SBO Only)                                                                                                    | <ol> <li>Fully executed email to subrecipient (SPO Only):</li> </ol>                                                                                              |                                                                                                    |
| + are                                                                                                    | repent H (SPO Only).                                                                                                    | + A46                                                                                                    |                                                                                                    |
| Name<br>There are no lems to deploy<br><b>5. SAMS printout (SPO Only):</b><br>+ are<br>Tare are so lems to deploy<br><b>9. Export control form + clearance (if foreign subaward):</b><br>+ are<br>Tares                           | If this is an amendment, and there is no<br>change in scope of work, then you can<br>add this into the comments here. You<br>can also add any pertinent information<br>regarding the uploads here whether it is<br>a new agreement or an amendment. | Name There are no items to display  14. Correspondence:  + Ana Name There are no items to display  15. NCE verification (PI/Sponsor/FM) (If applicable) (SPO Only | Do Not upload anything into the<br>Historical Risk Assessment<br>questionnaire. If SPO decides there<br>should be something here, then we<br>will upload info here. |
| There are no terms to display<br>Automatic carryforward approval (if applicable, see the int<br>on the N: Drive):<br>+ Aut                                                                                                    | lernal Policy on Auto CF located                                                                                                    | Name<br>There are no tems to deplay                                                                                                    |                                                                                                    |
| Nextee<br>There are no Aetta to deploy                                                                                                    |                                                                                                    | [Nane] 2. Univer                                                                                                    | *NOTE* - For amendments do not<br>delete "old files" you can add new                                                                                                |
| 11. Special approvals/Notes/Other:<br>+ Ass<br>Name<br>Them as no larse to sholary                                                                                                    |                                                                                                    | 17. Additional comments:                                                                                                    | ones with the date and SPO will<br>determine whether certain docs<br>need deleting.                                                                                 |
|                                                                                                    | JNIVERSITY OF I                                                                                                    | NEW MEXICO HEAL                                                                                                    | TH SCIENCES                                                                                                    |

### Creating a New Subaward Agreement (Risk Assessment)

#### **Risk Assessment**

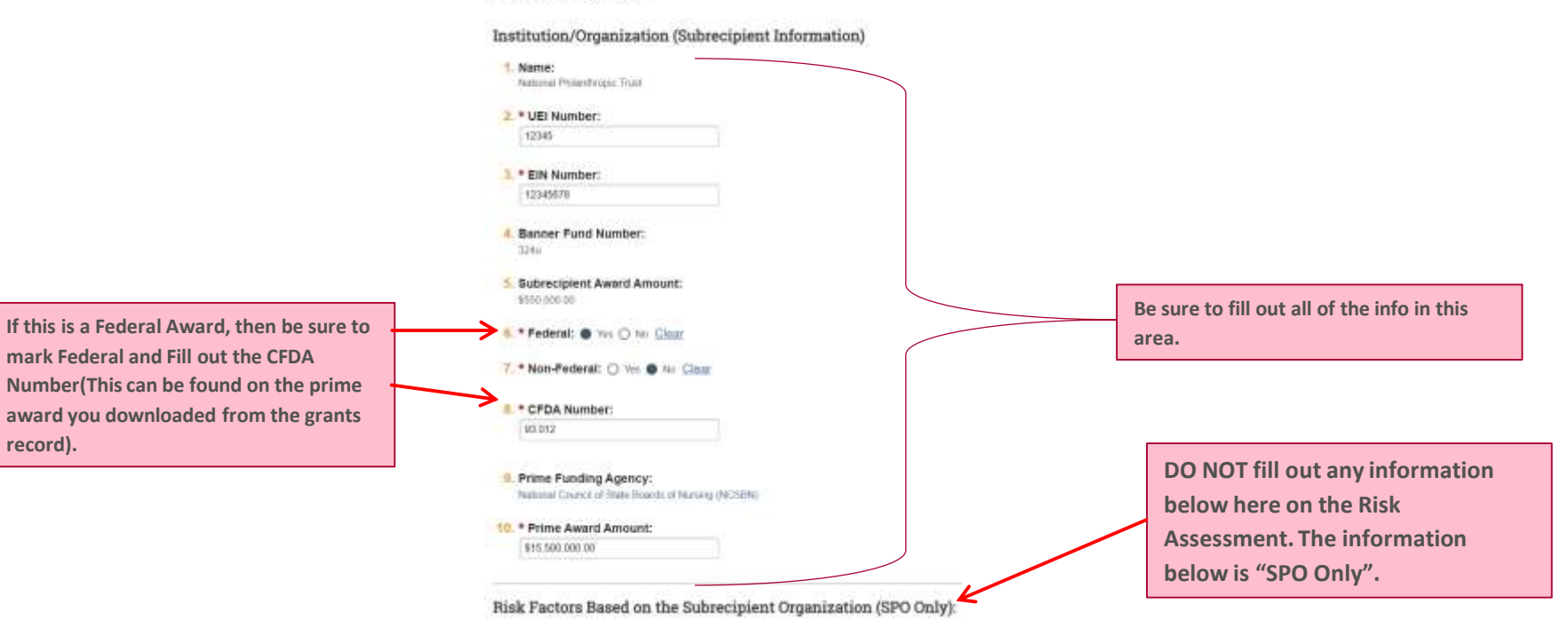

### **Creating a New Agreement**

#### Editing: SUB0000018

#### Completion Instructions 🚱

#### You have reached the end of the Agreement form. Read the next steps carefully:

- 1. Click Validate to verify that all required questions in this Agreement form are answered
- 2. Correct any errors or omissions and refresh the error report.
- 3. When no errors are reported, click Finish to exit the form.
- 4. From the workspace, click Submit to send the Agreement for review.

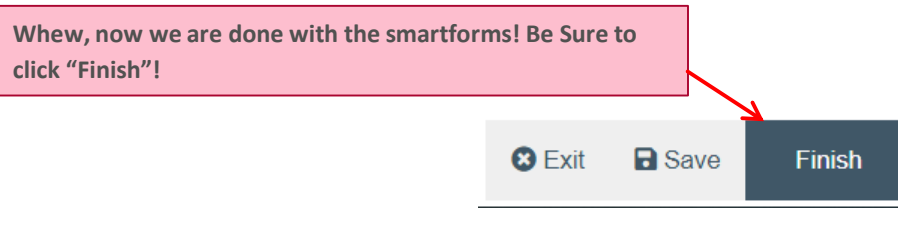

### **Creating a New Agreement**

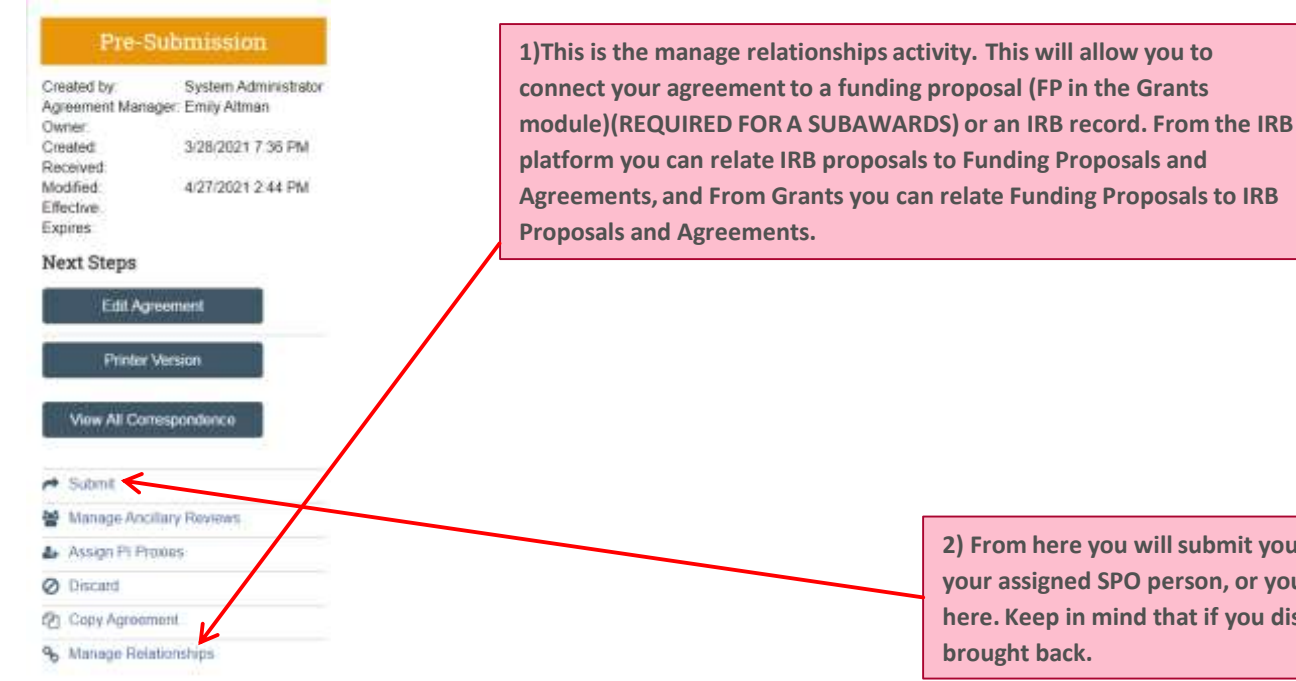

2) From here you will submit your record and it will be picked up by your assigned SPO person, or you can do any of the other activities here. Keep in mind that if you discard a record, then it cannot be brought back.

HEALTH SCIENCES THE UNIVERSITY OF NEW MEXICO HEALTH SCIENCES

### **Managing relationships**

|                                                                                                    |                                    | Lock Next Manual and Annual Section Annual Section                                                                                                    |
|----------------------------------------------------------------------------------------------------|------------------------------------|----------------------------------------------------------------------------------------------------|
| kenaga Relationshipa                                                                                                    | Meriage Heistlandings              |                                                                                                    |
|                                                                                                    |                                    | Select One of More Integration Projects Manage Solutionary                                                                                                    |
| Debted Projector                                                                                                    | 1. Related Projects:               | Fiberby Project Type + Kurn                                                                                                    |
| Realing Projects.                                                                                                    | (Transfordation)                   | L. Relations Projects:                                                                                                    |
|                                                                                                    | C Anno Pictulation                 | In a fill of the second second s                                                                                                    |
| United and the Second Second S | Version and Vol. Born, Yo. Blacker | 42 - Norm PTYNE Have PTyNE Have PTyNE Have PTyNE Have PTyNE Have PTYNE Have PTYNE Have PTYNE PTYNE PTY    |
| 2. Commerres:                                                                                                    | 2. Commenta:                       | TO Completence     TO Completence     To State Process     To State Process     To Process     To Process     To Proces     To Process     To Proces         |
|                                                                                                    |                                    | an part forderes<br>D rectant de Carte Regime Partie Angele<br>Sono                                                                                                    |
|                                                                                                    |                                    | D PERMIT VIEW SHARE SHARE SHARE SHARES SHARES S                                                                                                    |
|                                                                                                    |                                    | (AVAIT AL<br>Subsection of Large Ch                                                                                                    |
| 3. Supporting documents:                                                                                                    | 1 Supporting excurrents:           | D H0C2002 College a Americ Kale Posted Awards 1. Supporting documents:                                                                                                    |
| (+u)                                                                                                    | -                                  | Nen Abr                                                                                                    |
| Nete Describer                                                                                                    | These are a down it in the         | PART Concession Provide Annual Provide Annual Provide A<br>Provide Annual Provide Annual Provide Annual Provide Annual Provide Annual Provide Annual Provide Annual Provide Annual Provide Annual Provide Annual Provide Annual Provide Annual Provide Annual Provide Annual Provide Annual Provide An |
| Dave ye to see to daile                                                                                                    |                                    | HPRODELLES Contrainer Adverse THE Presented Available                                                                                                    |
|                                                                                                    |                                    | Disdonardi<br>Perena Astrol<br>Bastrol Astrol                                                                                                    |
|                                                                                                    |                                    | C TROOMUNI Australia de la Amire Kowell Argente Avertee                                                                                                    |
|                                                                                                    |                                    | We Commis                                                                                                    |
|                                                                                                    |                                    |                                                                                                    |
|                                                                                                    |                                    |                                                                                                    |
|                                                                                                    |                                    |                                                                                                    |
|                                                                                                    |                                    |                                                                                                    |
|                                                                                                    |                                    |                                                                                                    |
|                                                                                                    |                                    |                                                                                                    |
| Once Manage Relationships is Op                                                                                                    | en vou can click the               | ellipses button and find the correct related submissions and add                                                                                                    |
|                                                                                                    |                                    |                                                                                                    |
| them. Click ok and then click ok ag                                                                                                    | gain on the bottom                 | righthand corner. (Note: Always connect the Subaward to the                                                                                                    |
| most recent Grant number( So if i                                                                                                    | ts an amendment co                 | unnect it to the new non-compete continuation if it is a new year )                                                                                                    |
|                                                                                                    |                                    |                                                                                                    |
|                                                                                                    |                                    |                                                                                                    |
| SCIENCES THE UNIVERS                                                                                                    | ITY OF                             | NEW MEXICO HEALTH SCIENCES                                                                                                    |

### **Finding Relationships**

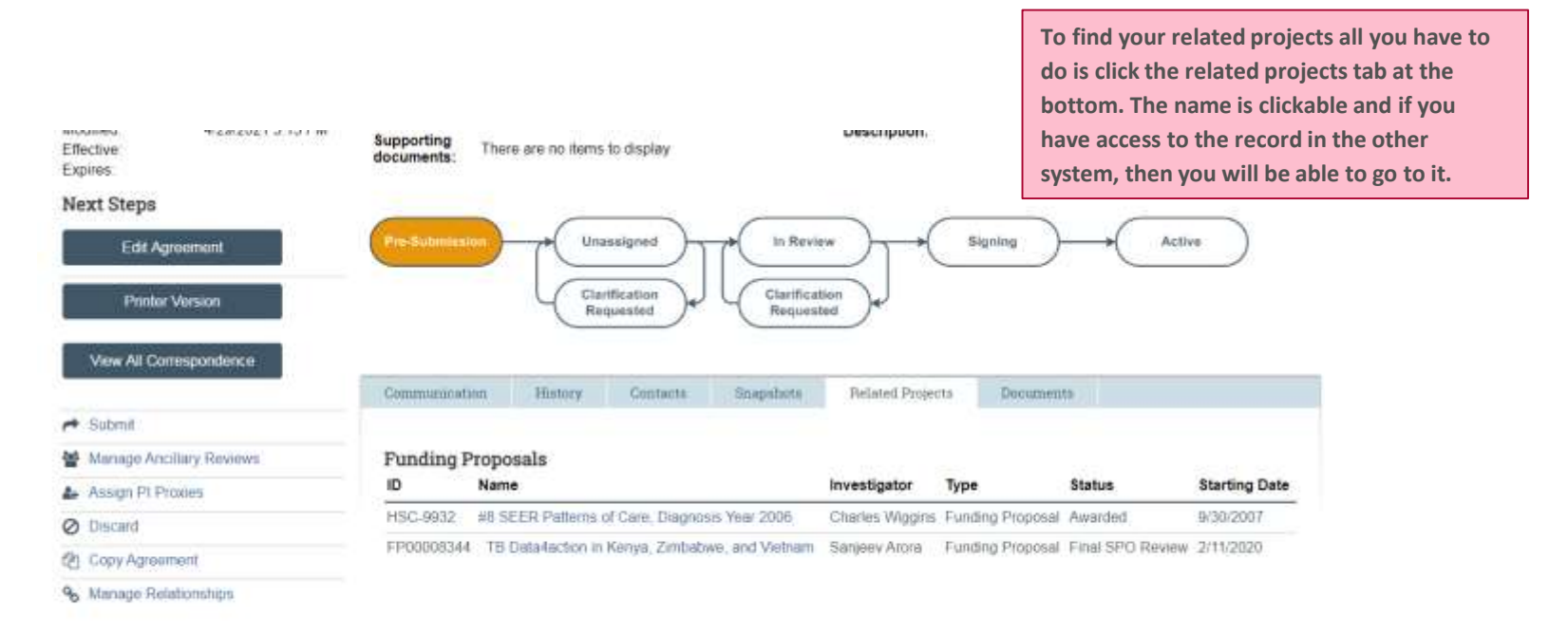

(1.11) (1.11) (1.11)

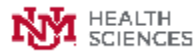

### **Sub Tabs**

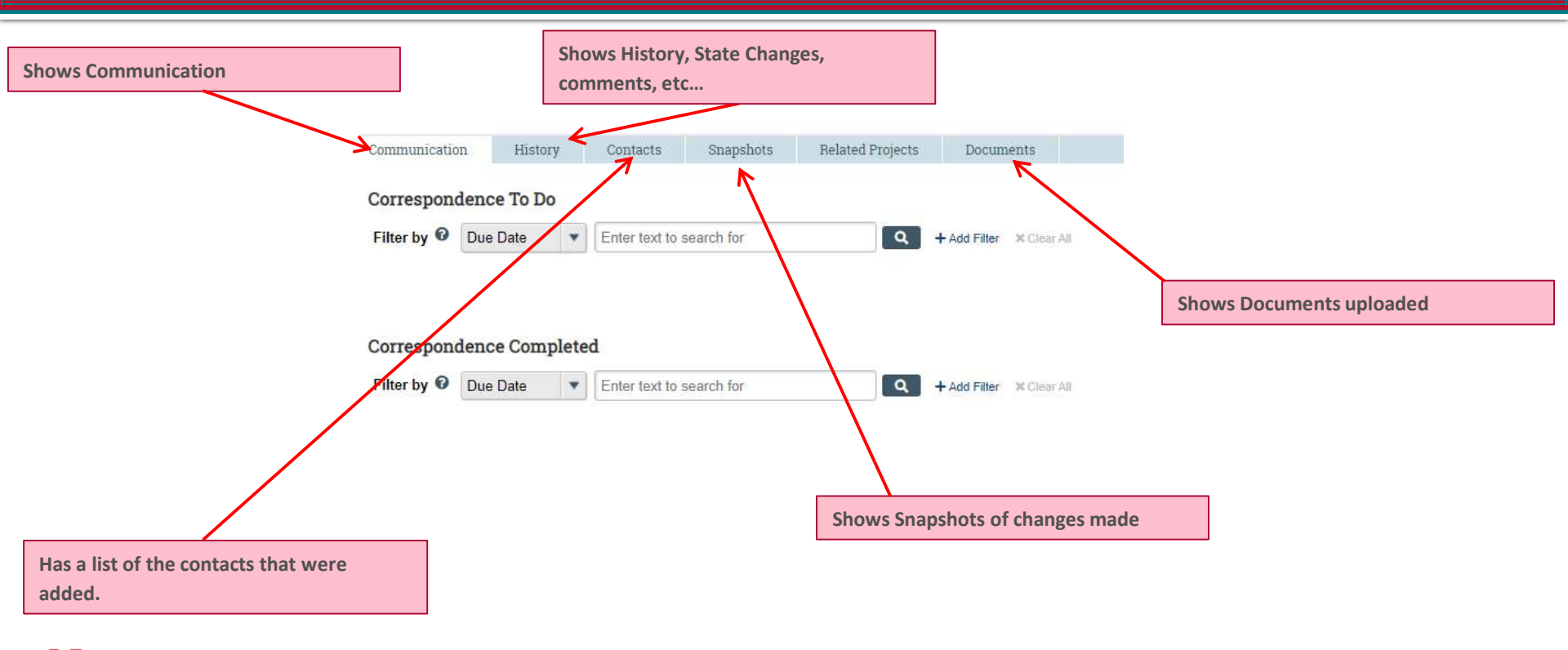

# Your agreement is active. What do you do?

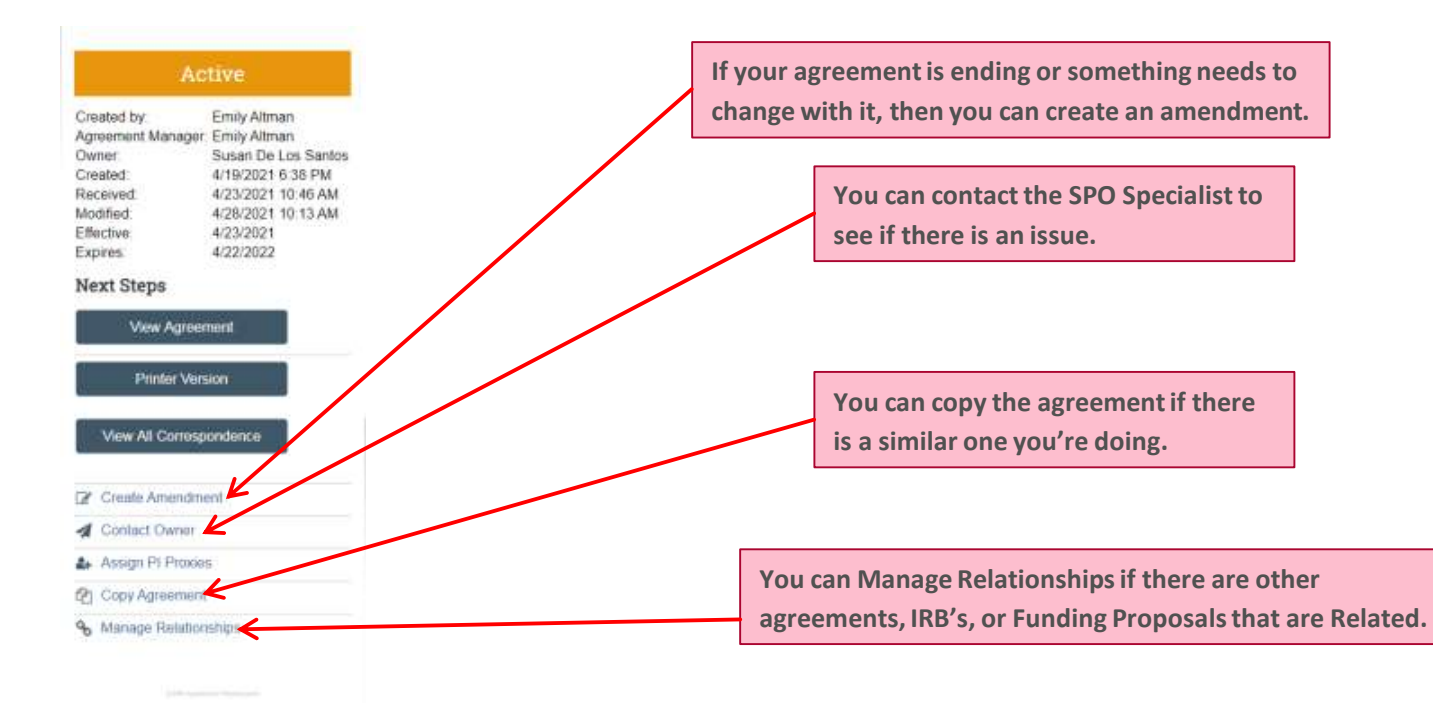

BEALTH SCIENCES THE UNIVERSITY OF NEW MEXICO HEALTH SCIENCES

### Amendments

| Active                                                |                     |
|-------------------------------------------------------|---------------------|
| Created by:                                           | Emily Altman        |
| Agreement Manager                                     | Emily Altman        |
| Owner:                                                | Susan De Los Santos |
| Created:                                              | 4/19/2021 6:38 PM   |
| Received                                              | 4/23/2021 10:46 AM  |
| Modified:                                             | 4/28/2021 10:13 AM  |
| Effective                                             | 4/23/2021           |
| Expires                                               | 4/22/2022           |
| lext Steps                                            |                     |
| View Agreen                                           | nent                |
| Printer Vers                                          | ion:                |
| View All Corresp                                      | ondence             |
|                                                       |                     |
| 2 Create Amendme                                      | m                   |
| Create Amendme Contact Owner                          | nt                  |
| Create Amendine<br>Contact Owner<br>Assign Pi Proxiet | n l                 |
| Create Amendme<br>Contact Owner<br>Assign Pi Proxier  | n .                 |

If you hit create amendment, then much of the information from the parent is going to carry over. Remember much like grants continuations amendments can only be created from a "Parent Record".

This is for any amendment you will be doing (e.g. year 2 etc..., more money, change in terms). When there's new year of funding the Department must make an amendment record so the Subaward Specialist can start negotiations.

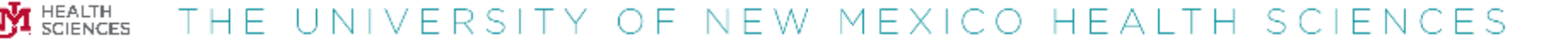

### **Need Help?**

- Contact Sean Gonzales to schedule on-site assistance or if you have system problems, or email HSC-Preaward@salud.unm.edu:
  - Sean: <u>Sgonzales@salud.unm.edu</u>, 505-272-3495

#### And, as always, call or email your Sponsor Projects Officer for help!

#### TEAM SILVER CONTACTS

Marisa Sanchez, MBA, CRA Manager Email: MarSanchezi@salud.unm.edu Phone: (505) 272-3396

Sean Gonzales, CRA - Sponsored Projects Officer Click ERA, Grants Email: Sponzalesisatud.unm.edu (505) 272-3495

Susan De Los Santos, BA CRA - Sponsored Projects Officer Grants Email: SDeLosSantos@salud.unm.edu Phone: (505) 272-4685

Kenia Aguilar-Pineda - Sponsored Projects Officer ECHO - All Email: KAguilarPineda@salud.unm.edu Phone: (505) 272-0157

Madison Dow – Sponsored Projects Specialist, Sr. Outgoing Subawards Email: Mdow@salud.unm.edu Phone: (505) 272-6264

Gocelyn Beasley, CPMP, MHA – Sponsored Projects Specialist, Sc. Contracts Email: GBoasley/visalud.unm.adu Phone: (505) 272-9377

#### TEAM TEAL CONTACTS

Aida Andujo, MPA, CRA Manager Email: Aandujo80salud.unm.edu Phone: (505) 272-1219

Caltlin Vinyard, CRA – Sponsored Projects Officer Clinical Trials ALL HSC Email: CVInyardwsalud.unm.edu Phone: (505) 272-4678

Siiri Wilson, M.S., J.D., LLM – Sponsored Projects Officer Ancilary (MTA, CDA, OTHER) Email: SiWilson@salud.unm.edu Phone: (505)

Jessica Stanton - Sponsored Projects Officer Grants Email: JKStanton@salud.unm.edu Phone: (505) 272-9327

Julie Gallegos - Sponsored Projects Officer Contracts Email: JGallegos/Itsalud.unm.edu Phone: (505) 272-5665

Dean VonFox, M.S. - Sponsored Projects Specialist, Sr. Outgoing Subs/DUA's Email: DVonFoxidsaludunm.edu. Phone: (505) 272-4076

Kelsie Benson Admin Assistant II Email: KWBensoniasalud.unm.edu Phone: (505) 272-9383

Mike Schwantes Chief Financial Services Officer Email: mschwant@salud.unm.edu Phone: (505) 272-3069

Stacy Catanach, MBA, CRA Associate Director, SPO Email: scatarachiesalud.unm.edu Phone: (505) 272-9448

Jillian Chavez – Program Specialist SmartSheet Email: JicChavez@salud.unm.edu Phone: (505) 272-7955

# Key Dates and Information for FY23 Year End Close

Presented by: John Brandt, Associate Controller HSC Financial Services, Unrestricted Accounting April 21, 2023

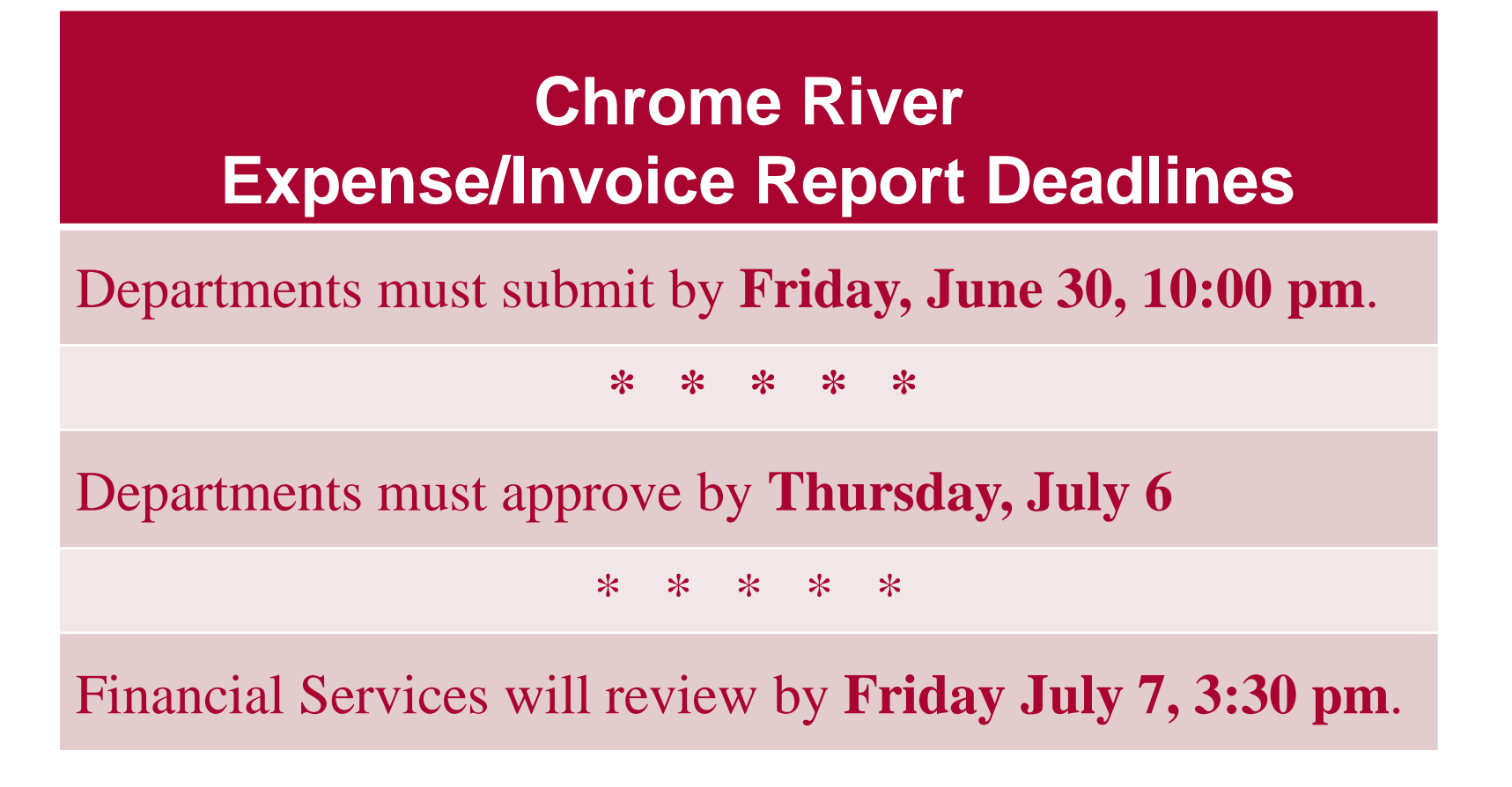

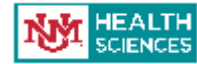

### **PCard Report Deadlines**

Departments must submit **AND** approve PCard Reports with a transaction date through 6/30/23 (FY23) by **Friday, July 7**.

\* \* \* \* \*

The PCard department will review and approve PCard Reports through **Sunday, July 9**.

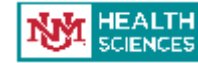

### **PCard Report Deadlines**

Do not mix FY23 and FY24 purchases on the same report. Each report should contain only purchases from the same Fiscal Year.

#### \* \* \* \* \*

Include "FY23" or "FY24" in the name of your report.

### **Tips for Meeting PCard Deadlines**

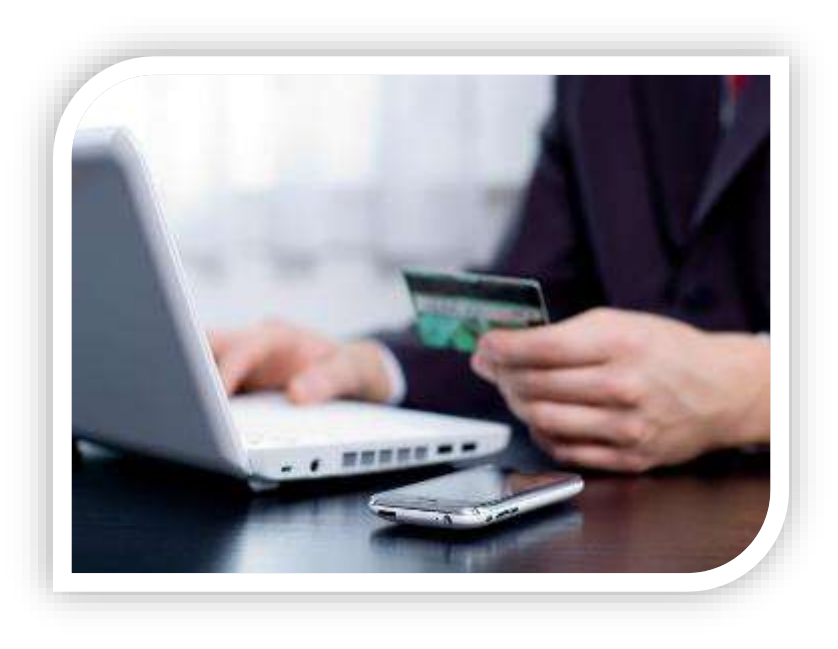

Complete

### PCard purchases

on or before June 27.

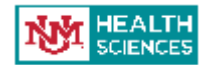

### **Tips for Meeting PCard Deadlines**

### > Check your CR eWallet daily.

Be sure to read PCard department emails. These will be sent daily beginning around June 27 to alert you to new items that need to be reconciled.

### **Tips for Meeting Chrome River Deadlines**

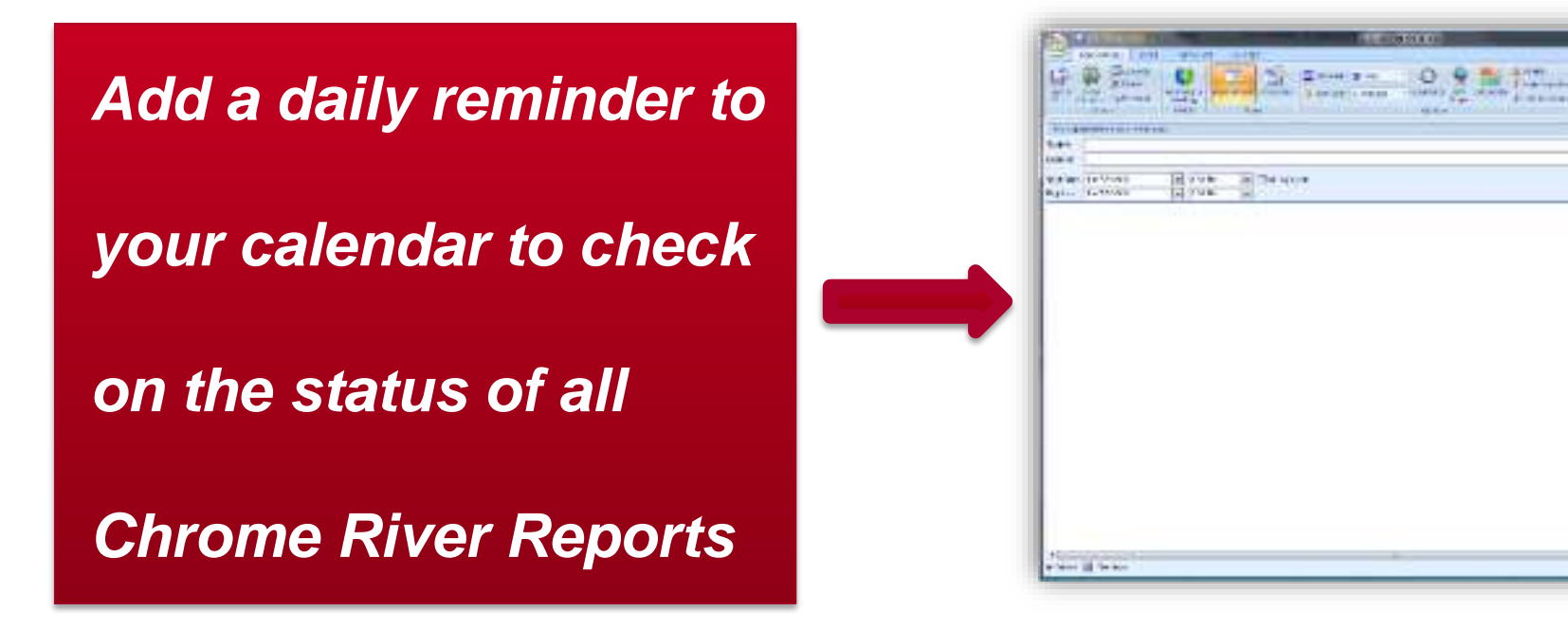

### **Journal Voucher Deadlines**

Departments must submit **AND** approve Journal Vouchers by **5:00 p.m. Thursday, July 6.** 

#### \* \* \* \* \* \*

Departments will have not have access to create JVs from July 6, 5:01 p.m. until July 18, 8:00 a.m.

\* \* \* \* \* \*

Financial Services will review and approve through **Friday, July 7.** 

HEALTH SCIENCES THE UNIVERSITY OF NEW MEXICO HEALTH SCIENCES

### Helpful Tip

# Sarah Martinez in SOM Finance Office will be available to enter material JVs for departments before **5:01 p.m., Friday, July 7**.

<u>SMartinez@salud.unm.edu</u> 2-0454

Mealth the university of new mexico health sciences

### Labor Redistributions (PHAREDS) Deadlines

# All PHAREDS must be completed AND approved by 5:00 p.m. Thursday, July 6.

Departments will have not have access to submit labor redistributions (PHAREDS) from July 6, 5:01 p.m. until July 18, 8:00 a.m.

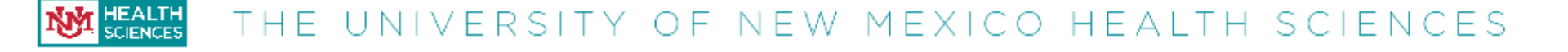

### **NSAR Billing Deadlines**

# All NSAR invoices for FY22 must be entered by noon Friday, June 30.

### NSAR backup must be emailed to HSC Unrestricted Accounting by noon Friday, June 30.

Mealth the university of new mexico health sciences

### **LoboMart Purchase Requisitions**

FY23 requisitions greater than \$60,000 must be completed and approved by Departments on **Friday, April 28.** 

\* \* \* \* \* \*

FY23 requisitions \$5,001 to \$60,000 must be completed and approved by Departments on **Friday, May 26**.

\* \* \* \* \* \*

FY23 requisitions under \$5,000 must be completed and approved by Departments on **Friday, June 2.** 

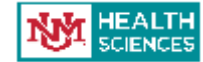

### **Other Important Dates**

Accounts Payable last day to cut checks for FY23 is **Monday, July 10.** 

\* \* \* \* \* \*

Final FY23 MyReports will be available Thursday, July 20.

\* \* \* \* \* \*

Financial Services Support Center information will email periodic reminders on key dates.

### **Final Tips**

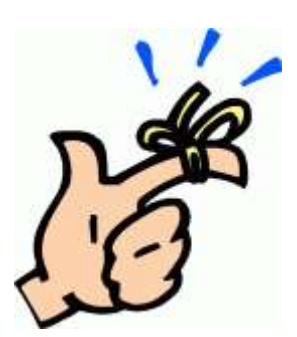

If you haven't reviewed and reconciled your indexes ... Start Now!

Do NOT wait until June 30 to submit Chrome River reimbursements. Get all reports submitted and approved as soon as you can. Verify all required backup is attached. This gives us time to review and make requests/corrections as needed to post in FY23.

### **Final Tips**

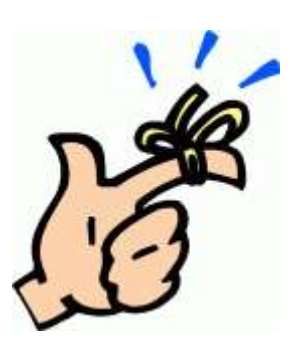

PLAN AHEAD - July 4 is a Tuesday.
 Some departments may have personnel on annual leave on Monday, July 3 and Tuesday, July 4.

That only gives departments 2 days left (Wednesday, July 5 and Thursday, July 6) to meet the above deadlines. PCard transactions have a July 7 deadline.

### Latest updates to Finance Fiscal Year End 2023 Close Schedule can be accessed at:

### http://fssc.unm.edu.

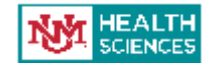